## LIAB

# (Liability Screen)

| 📸 1 - DHS.HEP (DHRMF)                                                                                                    |                                                                                                    |  |  |
|----------------------------------------------------------------------------------------------------|----------------------------------------------------------------------------------------------------|--|--|
| <u>File Edit Transfer Fonts Options Macro View Window Help</u>                                                                                                    |                                                                                                    |  |  |
| 🛛 🍇 🙀 🔛 🕺 🛍 🛍 § 🖡 F 📭 🖨 🔁 🛃 🕅 PA1 PA                                                                                                    | 2 PA3 ENT CLR                                                                                                    |  |  |
| SJFS003C LIAB - JF SDSD Client Pa<br>Fast Path: <u>- JF</u> Liabili                                                                                                    | y-in System 04/26/2005 12:42:02<br>ties Trans Type: <u>I</u>                                                                                                    |  |  |
| Prim ID: <u>XX111X1X</u> Recip CLIENT, SAMPLE                                                                                                    | Case AB1234<br>(Current CMS) Grant 275.30 CR                                                                                                    |  |  |
| Act Liab Beg Liab End Amt Liab   04/01/2005 12/31/9999 94.30   01/01/2004 03/31/2005 82.30   03/01/2003 12/31/2003 263.30   10/01/2002 02/28/2003 258.30   09/01/2002 09/30/2002 180.20 | Br Wkr ID Last Chg RACF User<br>3013 AB 03/17/2005 HSTRNG4<br>3013 AB 11/25/2003 HSTRNG4<br>3013 AB 02/10/2003 HSTRNG4<br>3013 AB 09/11/2002 HSTRNG4<br>3013 AB 08/16/2002 HSTRNG4 |  |  |
| - Marx                                                                                                    |                                                                                                    |  |  |
| F2=Menu F3=Exit F4=Yact F5=Mact                                                                                                    |                                                                                                    |  |  |
| 4A 1 Sess-1                                                                                                    | 5/29                                                                                                    |  |  |
|                                                                                                    |                                                                                                    |  |  |

Purpose: This screen is used to review client monthly liability information for the Client Pay-In System

Access: Accessed from the SFMU menu. Can also be accessed from other screens using function keys.

When you reach the LIAB Screen, you can enter a Prime ID number to display a client's liabilities.

- You may change the Prime ID at any time in this screen.
- The LIAB screen displays 12 liability segments for the Prime ID entered. If there are more liability segments to view, use the appropriate function key.

Changes to the Liability Screen (see Page D3):

- Add Client
- Change Liability Amount
- Close Liability

### **Function Keys:**

F2 = MENUReturns you to the Main Menu (SFMU) Screen without a Prime ID number. F3 = EXITReturns you to the previous screen you were using, bringing the data along from the current screen. Takes you to the Yearly Accounts (YACT) Screen with the Prime F4 = YACTID number you entered on the LIAB Screen. F5 = MACTTakes you to the Monthly Accounts (MACT) Screen with the Prime ID number you entered on the LIAB Screen. F7 = BACKAllows you to view the next set of records. This key is only functional when it is shown at the bottom of the screen. F8 = FORWAllows you to view the previous set of records. This key is only functional when it is shown at the bottom of the screen.

#### Changes to the Liability Screen

Use this system to change the liability amount and/or the liability end date. By ending the liability end date, you prevent future bills from being sent to the client.

#### Add Client to the Liability Screen

#### Procedure:

- 1. Type in: SFMU
  - Press <Enter>
- 2. Type in: Prime Number
  - Press <Enter>
- 3. Tab to Liabilities
  - Type **S**
  - Press <Enter>
- 4. At the LIAB Screen, back tab to Trans Type
  - Type **A**
  - Press <Enter>
  - "Liab Begin" and "Liab End" dates will be entered automatically.
  - Type liability amount.
  - Press <Enter>
- 5. Read the message at the bottom of the screen. Message reads: "Do you really want to add this screen?"
  - Type Y
  - Press <Enter>
  - Message appears: "Liability has been entered."

#### **Change Liability Amount**

#### Procedure:

- 1. Type in: SFMU
  - Press < Enter >
- 2. Type in: Prime Number
  - Press < Enter >
- 3. Tab to Liabilities
  - Type S
  - Press < Enter >
- 4. At the LIAB Screen, back tab to the first line under the "Act" column.
  - Type **A**
  - Press <Enter>
- 5. At the newly added line for liability amount:
  - Type the new liability dollar amount.
  - Press <Enter>
- 6. Read the message at the bottom of the screen. Message reads: "Do you want to add this liability?"
  - Type **Y**
  - Press <Enter>
  - Message appears: "Liability has been entered."

#### To Close Liability End Date

#### Procedure:

- 4. Type in: **SFMU** 
  - Press < Enter >
- 5. Type in: Prime Number
  - Press < Enter >
- 6. Tab to Liabilities
  - Type **S**
  - Press < Enter>
- 4. At the LIAB Screen, tab to the first line under the "Act" column.
  - Type **C**
  - Press <Enter>
- 5. Tab to the "Liability End Date"
  - Type the new liability end date (MM/DD/YYYY)
- 6. Read the message at the bottom of the screen. Message reads: "Do you want to change the liability?"
  - Type Y
  - Press <Enter>
  - Message appears: "Liability record was successfully updated."

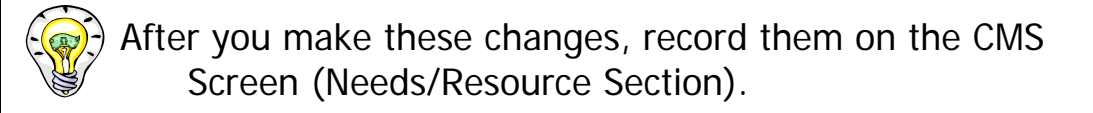

# LIAB ERROR MESSAGES

| Error # | Error Message                                         | Data Items |
|---------|-------------------------------------------------------|------------|
| LB001   | ADD ACTION: PLEASE ETNER LIABILITY                    | ACT TRANS  |
|         | DATES AND AMOUNT                                      |            |
|         | Operator has entered an "A" in either Trans or in     |            |
|         | one of the Act fields, and screen liability dates and |            |
|         | amount fields are open for operator entry.            |            |
|         |                                                       | ACT TDANC  |
| LBUUZ   | OR LIABILITY FND DATES                                | ACTIRANS   |
|         | Operator has entered a "C" in one of the Act          |            |
|         | fields.                                               |            |
|         | and screen liability dates are open for update on     |            |
|         | the line selected.                                    |            |
| LB003   | LIAB BEG YEAR DOES NOT EXIST ON YEARLY                | PRIME ID   |
|         | ACCT FOR PRIME ID                                     |            |
|         | There is a Yearly Account record for the Prime ID     |            |
|         | entered, but the Yearly account year is not the       |            |
|         | same as the year entered in the Liab Beg date.        |            |
|         | Set up another Yearly account for the next year.      |            |
| I B004  | LIAB BEG DATE MUST BE AFTER LAST                      | LIAB BEG   |
| LDOOT   | MONTHLY BULLING DATE                                  |            |
|         | A bill for the liability has been sent to the client  |            |
|         | on or after the Liab Beg date. Enter a date which     |            |
|         | falls after the monthly billing date.                 |            |
|         |                                                       |            |
| LB005   | LIAB END DATE CANNOT BE BEFORE LAST                   | LIAB END   |
|         | MONTHLY BILLING DATE                                  |            |
|         | A bill for the liability has been sent to the client  |            |
|         | after the Liab End date. Enter a date which is        |            |
|         | the same as or is after the monthly billing date.     |            |

| LB006 | LIAB BEG DATE INVALID. ENTER VALID<br>MM/O1/CCYY DATE<br>Date must be in MM/O1/YYYY format with<br>month, day and year numeric, and day as FIRST<br>day of month.                                                                            | LIAB BEG             |
|-------|----------------------------------------------------------------------------------------------------|----------------------|
| LB007 | LIAB END DATE INVALID. ENTER VALID<br>MM/O1/CCYY DATE<br>Date must be in MM/##/YYYY format with<br>month, day and year numeric, and day as LAST<br>day of month.                                                                             | LIAB END             |
| LB008 | LIAB AMT INVALID. ENTER A NUMERIC<br>AMOUNT GREATER THAN O<br>The liability amount must be numeric and greater<br>than zero.                                                                                                    | LIAB AMT             |
| LB009 | LIAB BEG DATE CHANGED TO FIRST DAY<br>OF MONTH<br>A warning message to notify the data entry<br>person of an automatic change made to the<br>Liab Beg date. The Liab Beg date must always<br>be the first day of the month.                  | LIAB BEG             |
| LB010 | LIAB BEG DATE MUST BE BEFORE ITS<br>RELATED LIAB END DATE<br>The Liab Beg and Liab End dates for the same<br>liability overlap. Change the Liab Beg date to<br>an earlier date and/or change the Liab End<br>date to a later date.           | LIAB BEG<br>LIAB END |
| LB011 | LIAB BEG DATE MUST BE AFTER THE NEXT<br>LIAB END DATE<br>The Liab Beg and Liab End dates for different<br>liability segments overlap. The dates specified<br>will be highlighted on the screen. Change the<br>Liab Beg date to a later date. | LIAB BEG             |

| LB012 | LIAB END DATE CHANGED TO THE END OF<br>MONTH<br>A warning message to notify the data entry<br>person of an automatic change made to the<br>Liab End date. The Liab End date must always<br>be the last day of the month.                                                              | LIAB END |
|-------|----------------------------------------------------------------------------------------------------|----------|
| LB014 | UPDT CANCELED. CLIENT HAS BEEN<br>BILLED FOR LIABILITY<br>The Liab End date is earlier than the monthly<br>billing date. The client has been billed for<br>the liability and no changes or deletions are<br>allowed for this liability.                                               | LIAB END |
| LB015 | DO YOU WANT TO ADD THIS LIABILITY?<br>ANS Y OR N<br>The record is ready for updating to the liability<br>file. Verify the information in the Liab Beg, Liab<br>End and Amt Liab fields. Enter "Y" to complete<br>the add action or "N" to reopen add fields for<br>entry.             | ANS      |
| LB016 | <b>DO YOU WANT TO CHANGE THIS</b><br><b>LIABILITY?</b><br>The record is ready for updating to the liability<br>file. Verify the information in the Liab Beg,<br>Liab End and Amt Liab fields. Enter "Y" to<br>complete the change action or "N" to reopen<br>change fields for entry. | ANS      |

| LB017 | <b>DO YOU WANT TO DELTE THIS LIABILITY?</b><br><b>ANS Y OR N.</b><br>The record is ready for deleting from the liability<br>file. Verify the record selected for deletion.<br>Enter "Y" to complete the delete action or "N"<br>to cancel the deletion.                                                                                                    | ANS                  |
|-------|----------------------------------------------------------------------------------------------------|----------------------|
| LB018 | LIABILITY RECORD HAS BEEN<br>SUCCESSFULLY UPDATED<br>The liability record has been added to, changed,<br>or deleted from the liability file.                                                                                                    |                      |
| LB019 | UPDT CANCELED TO REFRESH SCREEN<br>WITH CURRENT LIAB DATA<br>The liability record has been changed after the<br>update action began and before the update<br>action was completed. The update has been<br>canceled to allow the data entry person to<br>review the most current liability information<br>before updating the liability record. Start<br>update action again. |                      |
| LB020 | ENTER LIAB BEG AND END DATES IN<br>MM/DD/CCYY DATE FORMAT.<br>The prompt displays at start of update action<br>or when an error is detected in the date.<br>Review and re-enter date.                                                                                                    | LIAB BEG<br>LIAB END |
| LB021 | LIAB END DATE MUST BE AFTER ITS<br>RELATED LIAB BEG DATE<br>The Liab Beg and Liab End dates for the same<br>liability overlap. Change the Liab End date to<br>a later date.                                                                                                    | LIAB END             |

| LB022 | DEL ACTION INVALID. MUST DELETE<br>MOST CURRENT LIABILITY FIRST<br>The first record on the file for the prime<br>entered may be deleted. The message will<br>display if the second or later records are<br>selected for deletion. Select the first record<br>for the prime on the file for deletion. | ACT       |
|-------|----------------------------------------------------------------------------------------------------|-----------|
| LB023 | LIAB END DATE MUST BE BEFORE<br>PREVIOUS LIAB BEG DATE<br>The Liab Beg and Liab End dates for different<br>liability segments overlap. The dates specified<br>will be highlighted on the screen. Change the<br>Liab End date to an earlier date.                                                     | LIAB END  |
| JF002 | <b>CASE NMBR NOT FOUND ON CMS FILE</b><br>A CMS case record does not exist for the prime<br>number entered.                                                                                                    | PRIMID    |
| JF003 | INVALID SCREEN IDENTIFIER IN FAST<br>PATH<br>The Fast Path entered in the Fast Path field<br>was not found on the Fast Path file.<br>Re-enter correct screen ID in Fast Path or<br>enter screen ID from a clear screen.                                                                              | FAST PATH |
| JF007 | <b>AFS CMS FILE CLOSED</b><br>THE AFS CMS file is NOT available at this time.<br>Try again later.                                                                                                    |           |
| JF014 | KEY PRESSED INACTIVE FOR THIS<br>SCREEN<br>The function key pressed is not used on this<br>screen.                                                                                                    |           |
| JF015 | <b>FAST PATH FILE NOT OPEN</b><br>The Fast Path file is NOT available at this<br>time. Try again later.                                                                                                    | FAST PATH |

| JF016 | <b>UNKNOWN ERROR ON FAST PATH FILE</b><br>The Fast Path file has an error. Call the<br>HelpDesk.                                                                                                    | FAST PATH     |
|-------|----------------------------------------------------------------------------------------------------|---------------|
| JF017 | NO COMMAND ENTERED. ENTER A<br>COMMAND<br>No command was entered to view records or<br>to go to another screen. Please enter valid<br>command.                                                                                                 |               |
| JF023 | <b>INVALID ANS – MUST BE Y OR N</b><br>The character entered in the Answer field is<br>invalid. Re-enter a "Y" or an "N" in the answer<br>field.                                                                                               | ANS           |
| JF024 | <b>END OF RECORDS</b><br>Either F7 was pressed and there are no<br>previous records to view on the screen or F8<br>was pressed and there are no more records<br>to view on the screen.                                                         |               |
| JF025 | <b>SYS ID INVALID FOR THE FAST PATH</b><br><b>ENTERED</b><br>The two-characters following the Fast Path<br>entry field contains the system ID of the<br>screen. Enter the correct system ID for the<br>screen to uniquely identify the screen. | FAST PATH     |
| JF027 | <b>INVALID TRANS TYPE – MUST BE I OR A</b><br>The Trans Type must be I for Inquiry or A for<br>add.                                                                                                    | TRANS<br>TYPE |
| JF028 | <b>LIABILITY FILE CLOSED</b><br>The liability file is NOT available at this time.<br>Try again later.                                                                                                    |               |

| JF029 | <b>PRIM ID NOT FOUND ON LIABILITY FILE</b><br>There is no liability record for the prime ID<br>entered. Type an "A" in Trans Type to add a<br>liability.                                                                                                    |        |
|-------|----------------------------------------------------------------------------------------------------|--------|
| JF030 | ACT INVALID – MUST BE A (ADD) OR<br>C (CHG) OR D (DEL)<br>A letter entered in the Act column is invalid.<br>Re-enter an "A" to add a record, "C" to<br>change a record or a "D" to delete a record.                                                                                                    | ACT    |
| JF031 | PRIM ID NOT FOUND ON YEARLY<br>ACCOUNT FILE<br>The prime entered is not on the Yearly<br>Accounting file. Re-enter the correct prime<br>or add the new prime to the yearly account-<br>ing file.                                                                                                    | PRIMID |
| JF032 | YEARLY ACCOUNT EXISTS BUT IS NOT<br>OPEN FOR THIS PRIM ID<br>The prime entered is on the Yearly<br>Accounting file, but the yearly account shows<br>a status other than open. This is a warning<br>message to let the data entry person know<br>that no billings will be sent unless the Yearly<br>Account is open for this prime ID. | PRIMID |
| JF033 | UNKNOWN RACF ERROR. CONTACT<br>SDS SYSTEMS<br>An error occurred with RACF. Contact your<br>RACF administrator or contact SPD Information<br>Systems.                                                                                                    |        |
| JF034 | PAY-IN CONTROL FILE CLOSED<br>The Pay-In System Control File is closed.<br>Try again later.                                                                                                    |        |

| JF035 | PAY-IN CONTROL FILE ERROR. UPDATE<br>CANCELED.<br>The Pay-In System Control File is having<br>problems. You may continue to inquire, but no<br>update is possible. Contact SPD Information<br>Systems to notify them that a file error occurs<br>when LIAB reads the Pay-In Control File. |  |
|-------|----------------------------------------------------------------------------------------------------|--|
| JF040 | USER NOT AUTHORIZED FOR UPDATE<br>ACTION REQUESTED<br>The RACF security has determined that no<br>update authorization exists for your RACF ID.<br>Contact your RACF administrator for update<br>authorization.                                                                           |  |
| JF041 | USER NOT IN SAME DISTRICT AS CLIENT.<br>UPDT NOT AUTHORIZED<br>The RACF security has determined that no<br>update authorization exists because the user<br>is not in the same district as the branch belong-<br>ing to the client.                                                        |  |
| JF043 | UNKNOWN RACF USERS<br>The RACF security did not find your RACF ID.<br>Sign on to the RACF security system using CESN<br>USER ID and password.                                                                                                    |  |